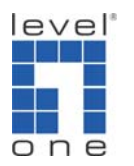

## Level1 router IPSec VPN vs. SSH Sentinel 1.3.2

## Level1 router is applicable to FBR-1407, FBR-1409TX, FBR-1417TX, WBR-2401, WBR-3403TX, WBR-3404TX and WBR-3402

Information:

SSH Sentinel IPSec VPN Client:

WBR-3403 IPSec Dynamic VPN Server: WAN IP: 61.31.189.162 LAN IP: 192.168.123.0 LAN IP Subnet mask: 255.255.255.0

## SSH Sentinel Version 1.3 Setting Procedures

1. Right click on the SSH icon and click "Run Policy Editor"

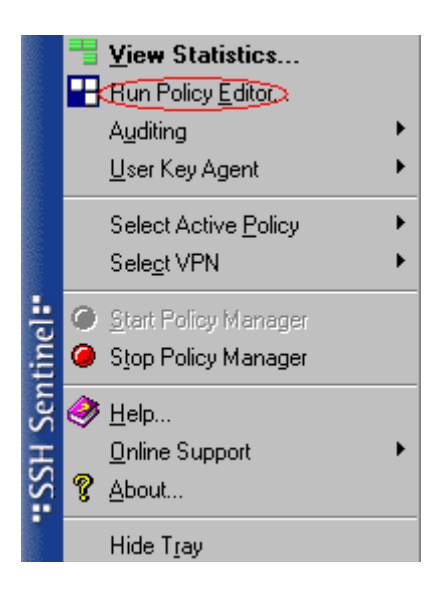

2. Select "Key Management" and click "Add".

| SSH Sentinel Policy Editor                                                                                                    | ? ×   |
|----------------------------------------------------------------------------------------------------|-------|
| Security Policy Rey Management                                                                                                    |       |
| <ul> <li>Trusted Policy Servers</li> <li>Trusted Certificates</li> <li>Certification Authorities</li> <li>Remote Hosts</li> <li>Directory Services</li> <li>My Keys</li> <li>My Keys</li> <li>Most key</li> <li>Madd.</li> <li>Add.</li> </ul> |       |
| Add <u>R</u> emove <u>Properties</u> <u>V</u> e<br>Description<br>Add an authentication key.                                                                                                    | w     |
| OK Cancel                                                                                                    | Apply |

3. Select "Create a preshared key" and click "Next".

| New Authentication Key |                                                                                                    | × |
|------------------------|----------------------------------------------------------------------------------------------------|---|
| ssh                    | This wizard guides you through the generation of a new authentication key.                                                                |   |
|                        | <ul> <li>Create an authentication key pair and a certificate</li> <li>Enroll for a certificate</li> <li>Create a preshared key</li> </ul> |   |
|                        |                                                                                                    |   |
|                        | < Back. Next > Cancel                                                                                                    |   |

4. Type the same preshared key (Must be the same from WBR-3403 Preshare key) exl. 12345678 (you can change it) and name it then click "Finish".

| Preshared Key Information                                                                                |                                                                                                    | ×                                                                 |
|----------------------------------------------------------------------------------------------------|----------------------------------------------------------------------------------------------------|-------------------------------------------------------------------|
| <b>Create Pre-Shared Key</b><br>Type in the shared secret.                                               |                                                                                                    | - Julie (ssh                                                      |
| Give the pre-shared key an<br>twice to avoid typos. Use th<br>in the communication with<br>Preshared key | name that is for your reference<br>he fingerprint to verify the sec<br>out revealing the actual secret | only. Type the shared secret<br>ret with the other party involved |
| Name:<br>Shared secret:<br>Confirm shared secret:<br>Fingerprint (SHA-1):                                | new preshared key                                                                                      |                                                                   |
|                                                                                                    | _<上一步@                                                                                                 | ) 完成 取消                                                           |

5. You will see the 12345678(for example) key under My Keys and click "Apply".

| SSH Sentinel Policy Editor                                                                                                    | ?            |
|----------------------------------------------------------------------------------------------------|--------------|
| Security Policy Key Management   🔓                                                                                                    |              |
| <ul> <li>Trusted Policy Servers</li> <li>Trusted Certificates</li> <li>Certification Authorities</li> <li>Remote Hosts</li> <li>Directory Services</li> <li>My Keys</li> <li>My Keys</li> <li>Most key</li> <li>Add</li> <li>Add</li> <li>Add</li> </ul> |              |
| <u>Add</u> <u>Remove</u> <u>Properties</u><br>Description<br>Pre-shared key.                                                                                                    | <u>V</u> iew |
|                                                                                                    |              |

6. Select "Security Policy" and Under VPN Connections click "Add".

| SSH Sentinel Policy Editor     | ? ×         |
|--------------------------------|-------------|
| Security Policy Key Management |             |
| Policy R Default               |             |
|                                |             |
| Pre-IPSec Filter               |             |
| VPN Connections                |             |
|                                | Ę           |
| E Secured Networks             |             |
|                                |             |
| Allow all traffic              |             |
|                                | R R         |
|                                |             |
|                                |             |
| Add Remove Properties          | Disgnostion |
| Aud                            | Diagnostics |
| Description                    |             |
| Add a rule.                    |             |
|                                |             |
|                                |             |
| OK Cancel                      |             |

6. Click "IP" button and type the Remote Gateway IP Address. Select 12345678 as Authentication key, check Use legacy proposal. Click "..." button next to Remote Network will bring up Network Editor screen.

| Add VP      | N Connection        |               | <u>? ×</u> |
|-------------|---------------------|---------------|------------|
|             | Gateway IP address: | 1 1 1 K       | IP         |
| ₽° <u>i</u> | Remote network:     | any           | <b>.</b>   |
|             | Authentication key: | ···· 12345678 | 3-         |
|             |                     | 🔲 🛛 🗠 🗌 🔲     |            |
| Diagna      | ostics Properties.  |               | uncel      |

 Click New and type Network name, the remote Intranet Network IP address and subnet mask.( In our example WBR-3403 network address is 192.168.123.0/255.255.255.0)

| Name                       | IP add   | iress                           | Subnet   | mask         | 1  |  |
|----------------------------|----------|---------------------------------|----------|--------------|----|--|
| any<br>Remote Networ       | 0.0.0.0  | 0.0.0<br>0.0.0.0                |          |              |    |  |
|                            |          | Ne                              | <i>w</i> | <u>R</u> emo | ve |  |
| etwork name:               | Remote N | <u>N</u> ev<br>Vetwork          | W        | <u>R</u> emo | ve |  |
| etwork name:<br>9 address: | Remote N | <u>N</u> ev<br>Vetwork<br>. 168 | w        | <u>R</u> emo | ve |  |

8. Back to Rule Properties page click on IPSec/IKE proposal "Setting".

| General                                                                  | Advanced                                         |                      |                      |
|--------------------------------------------------------------------------|--------------------------------------------------|----------------------|----------------------|
| Remote                                                                   | endpoint                                         |                      |                      |
|                                                                          | Security gateway:                                | <b>31</b> . 31 .     | 189 . 162 <u>I</u> P |
| min                                                                      | Remote network:                                  | Remote Network       |                      |
| IPSec /                                                                  | IKE proposal ———                                 |                      |                      |
| <b>?</b>                                                                 | Authentication key:                              | i 12345678           | •                    |
| U                                                                        | Proposal template:                               | legacy               |                      |
|                                                                          |                                                  |                      | Setting.             |
| F Acc                                                                    | quire virtual IP address                         | -                    |                      |
| -1×-                                                                     | A virtual IP address is<br>the internal network. | an address from      | Settings             |
| ∏ Ext                                                                    | ended authentication                             |                      |                      |
|                                                                          | The VPN gateway ma<br>XAuth, RADIUS or C         | y require IKE<br>HAP | Settings             |
| Descr                                                                    | iption                                           |                      |                      |
| <no< td=""><td>description&gt;</td><td></td><td><u>C</u>hange</td></no<> | description>                                     |                      | <u>C</u> hange       |
|                                                                          |                                                  |                      |                      |

9. Configure your IKE and IPSec proposal, be sure it's the same from WBR-3403. Click "OK" when Done.

| Encryption    | 3DES .             | • |
|---------------|--------------------|---|
| Integrity     | SHA-1              | - |
| IKE mode:     | main mode          | - |
| IKE           | MODP 768 (group 1) | - |
| PSec proposal |                    |   |
| Encryption    | 3DES               | - |
| Integrity     | HMAC-SHA-1         | - |
| IPSec mode:   | tunnel             |   |
| PFS group:    | none               |   |

## WBR-3403 Dynamic VPN Server Configuration

1. Enable VPN and set Max. number of tunnels, click on "Dynamic VPN setting".

| level"<br>one                                                                                                    | Broadb                                                | andRoute<br>Status/ Wizard/ Basic Setting/ F | orwarding Rules/ Security Setting/ Advanced Se                                                                                                    | ntting/ Toolbox O Logout |
|----------------------------------------------------------------------------------------------------|-------------------------------------------------------|----------------------------------------------|----------------------------------------------------------------------------------------------------|--------------------------|
| Security Settic     Packet Filters     Domain Filters     URL Blocking     MAC Control     VPN     Miscellaneous | VPN Settings<br>Item<br>VPN<br>Max. number of tunnels | ✓ Enable<br>5                                | Setting                                                                                                    |                          |
| •                                                                                                    |                                                       | Tunnel Name                                  | Method           IKE         Mo           IKE         Mo           IKE         Mo           IKE         Mo           IKE         Mo           IKE         Mo | re<br>re<br>re           |
| Current Time<br>2005年4月1日上午 12:53:32                                                                             | << Previous Next >>                                   | Save Undo Dynamic VPN                        | I Settings Help                                                                                                    | -                        |

2. Configure IKE as below, you can alter the setting as long as they are the same from SSH setting.

| level"<br>one                                                       |                    | bandF<br>status/ Wi | Router<br>zard/ Basic Setting/ Forwardi | ng Rules/ Security Setting. | / Advanced Setti | ng/ Toolbox O <b>Logo</b> | out      |
|---------------------------------------------------------------------|--------------------|---------------------|-----------------------------------------|-----------------------------|------------------|---------------------------|----------|
| <ul> <li>Security Setting</li> <li>Packet Filters</li> </ul>        | VPN Settings - Dy  | mamic VPN Tu        | nnel - Set IKE Pro                      | posal                       |                  |                           | <b>^</b> |
| Domain Filters URL Blocking                                         | It                 | em                  |                                         | Settin                      | g                |                           |          |
| <ul> <li>MAC Control</li> <li>VPN</li> <li>Miscellaneous</li> </ul> | IKE Proposal index |                     | a                                       |                             |                  |                           |          |
|                                                                     |                    |                     |                                         |                             |                  |                           |          |
|                                                                     | D Proposal Name    | DH Group            | Encrypt: algorithm                      | Auth. algorithm             | Life Time        | Life Time Unit            |          |
|                                                                     | 1 a                | Group 1 🗾           | 3DES 💌                                  | SHA1 💌                      | 3600             | Sec. 💌                    |          |
| •                                                                   | 2                  | Group 1 💌           | 3DES 💌                                  | SHA1 💌                      | 0                | Sec. 💌                    |          |
|                                                                     | 3                  | Group 1 💌           | 3DES 💌                                  | SHA1 💌                      | 0                | Sec. 💌                    |          |
|                                                                     | 4                  | Group 1 💌           | 3DES 💌                                  | SHA1 🔽                      | 0                | Sec. 💌                    |          |
| Current Time                                                        | 5                  | Group 1 💌           | 3DES 💌                                  | SHA1 💌                      | 0                | Sec. 💌                    |          |
| 2005年4月1日 上平 12.54.04                                               | 6                  | Group 1 💌           | 3DES 💌                                  | SHA1 💌                      | 0                | Sec. 💌                    |          |
|                                                                     | 7                  | Group 1 💌           | 3DES 💌                                  | SHA1 💌                      | 0                | Sec. 💌                    |          |
|                                                                     | 6                  | Group 1 💌           | 3DES 💌                                  | SHA1 💌                      | 0                | Sec. 💌                    |          |
|                                                                     | 9                  | Group 1 💌           | 3DES 💌                                  | SHA1 💌                      | 0                | Sec. 💌                    |          |
|                                                                     | 10                 | Group 1 💌           | 3DES 💌                                  | SHA1 💌                      | 0                | Sec. 💌                    |          |
|                                                                     |                    |                     | Proposal ID select o                    | one 👻 Add to 🏻 Prop         | osal index       |                           | •        |

3. Configure IPSec as below, you can alter the setting as long as they are the same from SSH setting.

|                                                                           |                                                                     | lban<br>sa | dRou<br>tus/ Wizard/ Basic Se | ter<br>etting/ Forwarding Rules/ | Security Setting/ Adva | nced Setting/ T | oolbox O Logou |
|---------------------------------------------------------------------------|---------------------------------------------------------------------|------------|-------------------------------|----------------------------------|------------------------|-----------------|----------------|
| Security Setting<br>Packet Filters                                        | VPN Settings -                                                      | Dynamic VP | N Tunnel - Se                 | et IPSec Proposa                 | ll.                    |                 |                |
| Domain Filters     URL Blocking     MAC Control     VPN     Miscellaneous | Filters Litern<br>Jocking DIPSec Proposal index D.<br>aneous Remove |            | Setting                       |                                  |                        |                 |                |
| •                                                                         | D Proposal Name                                                     | DH Group   | Encap. protocol               | Encrypt. algorithm               | Auth. algorithm        | Life Time       | Life Time Unit |
|                                                                           | 1 <u>b</u>                                                          | None 💌     | ESP 💌                         | 3DES 💌                           | SHA1 💌                 | 3600            | Sec. 💌         |
| •                                                                         |                                                                     | None 💌     | ESP 🔽                         | 3DES 💌                           | None 💌                 | 0               | Sec. 💌         |
|                                                                           | <u> </u>                                                            | None 💌     | ESP 💌                         | 3DES 💌                           | None 💌                 |                 | Sec. 💌         |
|                                                                           | 1                                                                   | None 💌     | ESP 🗾                         | 3DES 💌                           | None 💌                 | 0               | Sec. 💌         |
| Current Time<br>2005年4月1日 上午 12:54:20                                     | 5                                                                   | None 💌     | ESP 💌                         | 3DES 💌                           | None 💌                 | 0               | Sec. 💌         |
| 2000447311112111204.20                                                    | 6                                                                   | None 💌     | ESP 🗾                         | 3DES 💌                           | None 💌                 | 0               | Sec. 💌         |
|                                                                           | 7                                                                   | None 💌     | ESP 🗾                         | 3DES 💌                           | None 💌                 | 0               | Sec. 💌         |
|                                                                           | 8                                                                   | None 💌     | ESP 💌                         | 3DES 💌                           | None 💌                 | 0               | Sec. 💌         |
|                                                                           | 9                                                                   | None 💌     | ESP 💌                         | 3DES 💌                           | None 💌                 | 0               | Sec. 💌         |
|                                                                           | 10                                                                  | None 💌     | ESP 🗾                         | 3DES 🗾                           | None 💌                 | 0               | Sec. 💌         |
|                                                                           |                                                                     |            | Proposal                      | ID select one 💌                  | Add to Proposal in     | ndex            |                |

**Establish VPN Connection** 

1. Right click on the SSH icon and click on "Select VPN" and choose the one just configured.

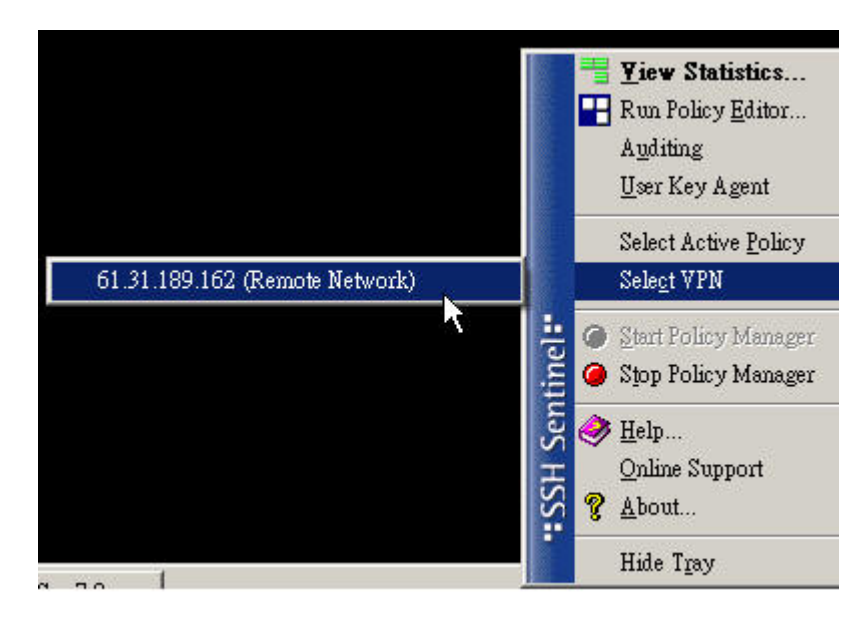

2. Establish the tunnel.

| <b>VPN</b> Connection Status  | ×                                |
|-------------------------------|----------------------------------|
|                               |                                  |
| Opening the VPN connection to | o 61.31.189.162 (Remote Network) |
|                               | [Cancel]                         |

3. Ping test successful from SSH client to WBR-3403 server.

| ex C:\WINDOWS\system32\cmd.exe - ping 192.168.123.254 -t      |   |
|---------------------------------------------------------------|---|
| Reply from 192.168.123.254: bytes=32 time=85ms TTL=64         |   |
| Reply from 192.168.123.254: bytes=32 time=89ms TTL=64         |   |
| Reply from 192.168.123.254: bytes=32 time=87ms TTL=64         |   |
| Reply from 192.168.123.254: bytes=32 time=87ms TTL=64         |   |
| Reply from 192.168.123.254: bytes=32 time=86ms TTL=64         |   |
| Reply from 192.168.123.254: bytes=32 time=89ms TTL=64         |   |
| Reply from 192.168.123.254: bytes=32 time=88ms TTL=64         |   |
| Reply from 192.168.123.254: bytes=32 time=87ms TTL=64         |   |
| Reply from 192.168.123.254: bytes=32 time=86ms TTL=64         |   |
| Reply from 192.168.123.254: bytes=32 time=86ms TTL=64         |   |
| Reply from 192.168.123.254: bytes=32 time=89ms TTL=64         |   |
| Reply from 192.168.123.254: bytes=32 time=88ms TTL=64         |   |
| Reply from 192.168.123.254: bytes=32 time=87ms TTL=64         |   |
| Reply from 192.168.123.254: bytes=32 time=87ms TTL=64         |   |
| Reply from 192.168.123.254: bytes=32 time=89ms TTL=64         |   |
| Reply from 192.168.123.254: bytes=32 time=86ms TTL=64         |   |
| Reply from 192.168.123.254: bytes=32 time=90ms TTL=64         |   |
| Reply from 192.168.123.254: bytes=32 time=89ms TTL=6 <u>4</u> |   |
| Reply from 192.168.123.254: bytes=32 time=88ms TTL=62         |   |
| Reply from 192.168.123.254: bytes=32 time=86ms TTL= $64$      |   |
| Reply from 192.168.123.254: bytes=32 time=90ms TTL=64         |   |
| Reply from 192.168.123.254: bytes=32 time=88ms TTL=64         |   |
| Reply from 192.168.123.254: bytes=32 time=88ms TTL=64         |   |
| Reply from 192.168.123.254: bytes=32 time=87ms TTL=64         |   |
|                                                               | - |